# **Determine Traffic Handled by a Specific Snort Instance**

# Contents

| ntroduction                                |
|--------------------------------------------|
| rerequisites                               |
| Requirements                               |
| Components Used                            |
| 1. Using CLI Commands                      |
| 2. Using Firepower Management Center (FMC) |
| 3. Using Syslog and SNMP                   |
| 4. Using the Custom Scripts                |

# Introduction

This document describes how to determine the traffic handled by a specific Snort instance in a Cisco Firepower Threat Defense (FTD) environment.

# Prerequisites

# Requirements

Cisco recommends that you have knowledge of these products:

- Secure Firepower Management Center (FMC)
- Secure Firepower Threat Defense (FTD)
- Syslog and SNMP
- REST API

### **Components Used**

The information in this document was created from the devices in a specific lab environment. All the devices used in this document started with a cleared (default) configuration. If your network is live, ensure that you understand the potential impact of any command.

### 1. Using CLI Commands

Using the Command Line Interface (CLI) on your FTD device, you can access detailed information about Snort instances and the traffic they handle.

• This command provides the details about the running Snort processes.

#### Here is an example for the command output.

> show snort instances

Total number of instances available - 1 +-----+ | INSTANCE | PID | +----+ | 1 | 4765 | <<<< One instance available and its process ID +-----+

• For more detailed information on the traffic statistics handled by Snort instances, these commands can be used. This displays various statistics, including the number of packets processed, dropped, and the alerts generated by each Snort instance.

show snort statistics

Here is an example for the command output.

| > show snort statistics Packet Counters: Passed Packets |                     |                          | 3791881977 Bl                | ocked                                 |  |  |  |
|---------------------------------------------------------|---------------------|--------------------------|------------------------------|---------------------------------------|--|--|--|
| Packets                                                 | 707                 | 722 Injected Packets     | 87 Packets bypassed (Snort   |                                       |  |  |  |
| Down)                                                   | 253403701           | <                        | ackets bypassed (Snort Busy) | 0 Flow Counters: Fast-                |  |  |  |
| Forwarded Flows                                         |                     | 294816 Blacklisted Flows | 227 M                        | liscellaneous Counters: Start-of-Flow |  |  |  |
| events                                                  | 0 End-o             | f-Flow events            | 317032 Denied flow e         | vents 14230                           |  |  |  |
| Frames forwarded to                                     | o Snort before drop | 0 Inject packets dropped | 0 TCP Ac                     | k bypass                              |  |  |  |
| Packets                                                 | 6412936 T           | CP Meta-Ack Packets      | 2729907 Portscan             | Events 0                              |  |  |  |
| Packet decode optin                                     | nized               | 21608793 Packet decode   | e legacy 6                   | 558642                                |  |  |  |

show asp inspect-dp snort

Here is an example for the command output.

> show asp inspect-dp snort

# 2. Using Firepower Management Center (FMC)

If you are managing your FTD devices through FMC, you can get detailed insights and reports about traffic and Snort instances through the web interface.

• Monitoring

FMC Dashboard: Navigate to the dashboard where you can see an overview of the system status, including Snort instances.

Health Monitoring: In the health monitoring section, you can get detailed statistics about Snort processes, including traffic handled.

• Analysis

#### Analysis: Navigate to **Analysis > Connection Events**.

Filters: Use filters to narrow down the data to the specific Snort instance or traffic you are interested in.

| Firewal                                                                                                  | Managem                             | ent Cent<br>vents | ter      | Overview          | Analysis               | Policie             | es Devices                   | s Objects              | Integratio                             | n                           |
|----------------------------------------------------------------------------------------------------|-------------------------------------|-------------------|----------|-------------------|------------------------|---------------------|------------------------------|------------------------|----------------------------------------|-----------------------------|
|                                                                                                    |                                     |                   |          |                   |                        |                     | Book                         | mark This Page         | e   Reporting   D                      | ashboard                    |
| Connectio                                                                                                | Connection Events (switch workflow) |                   |          |                   |                        |                     |                              |                        |                                        |                             |
| No Search Constraints (Edit Search) Connections with Application Details Table View of Connection Events |                                     |                   |          |                   |                        |                     |                              |                        |                                        |                             |
| Jump to                                                                                                  |                                     |                   |          |                   |                        |                     |                              |                        |                                        |                             |
| ☐ ↓ First<br>Pack                                                                                        | × Last<br>Packet ×                  | Action ×          | Reason × | Initiator ×<br>IP | Initiator<br>Country × | Initiator<br>User × | Responder <sub>X</sub><br>IP | Responder ×<br>Country | Security<br>Intelligence ×<br>Category | Ingress<br>Security<br>Zone |
|                                                                                                    |                                     |                   |          |                   |                        |                     |                              |                        |                                        |                             |

#### Connection Events

| Firewall Managemen | nt Center   | Overview          | Analysis | Policies | Devices | Objects       | Integration                  |
|--------------------|-------------|-------------------|----------|----------|---------|---------------|------------------------------|
| Connection Events  | Search      |                   |          |          |         |               |                              |
| Sections           | (unnamed se | arch)             |          |          |         |               |                              |
| Networking         | Device      |                   |          |          |         |               |                              |
| Geolocation        |             | Device*           |          |          |         | device1.examp | le.com, *.example.com, 192.1 |
| Device             |             | ngress Interface  |          |          |         | s1p1          |                              |
| SSL                |             |                   |          |          |         |               |                              |
| Application        |             | Egress Interface  |          |          |         | s1p1          |                              |
| URL                | Ingress /   | Egress Interface  |          |          |         | s1p1          |                              |
| Netflow            |             |                   |          |          |         |               |                              |
| QoS                | S           | Snort Instance ID |          |          |         |               |                              |

Snort Instance ID

# 3. Using Syslog and SNMP

You can configure your FTD to send syslog messages or SNMP traps to an external monitoring system where you can analyze the traffic data.

• Syslog Configuration

Devices: In FMC, navigate to **Devices > Platform Settings**.

Create or Edit a Policy: Choose the appropriate platform settings policy.

Syslog: Configure syslog settings to include Snort alerts and statistics.

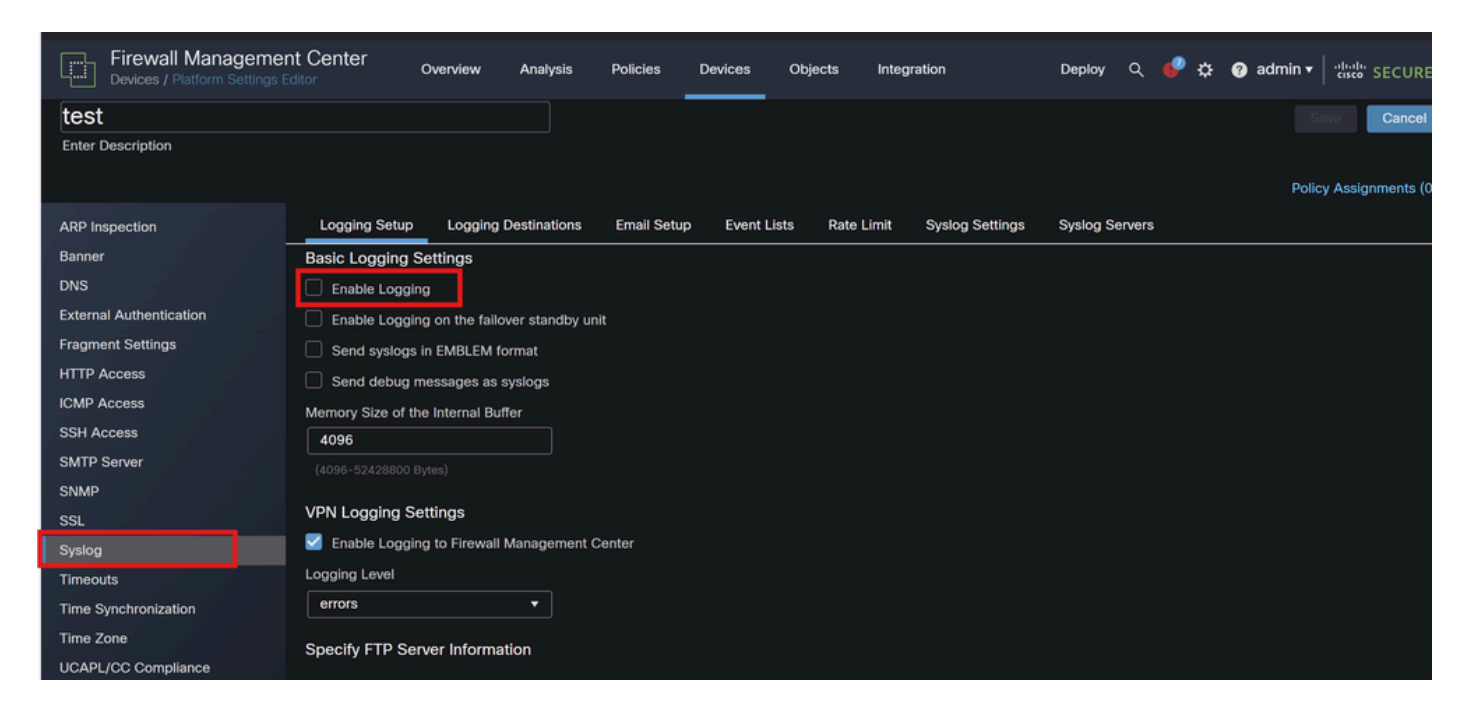

#### Syslog Configuration

• SNMP Configuration

SNMP Settings: Similar to syslog, configure SNMP settings under **Devices > Platform Settings**.

Traps: Ensure that the necessary SNMP traps are enabled for Snort instance statistics.

| Eirewall Managemen      | t Center Overview         | Analysis | Policies | Devices | Objects | Integration |
|-------------------------|---------------------------|----------|----------|---------|---------|-------------|
| test                    |                           |          |          |         |         |             |
| Enter Description       |                           |          |          |         |         |             |
|                         |                           | _        |          |         |         |             |
| ARP Inspection          | Enable SNMP Servers       |          |          |         |         |             |
| Banner                  | Read Community String     |          |          |         |         |             |
| DNS                     |                           |          |          |         |         |             |
| External Authentication | Confirm                   |          |          |         |         |             |
| Fragment Settings       |                           |          |          |         |         |             |
| HTTP Access             | System Administrator Name |          |          |         |         |             |
| ICMP Access             |                           |          |          |         |         |             |
| SSH Access              | Location                  |          |          |         |         |             |
| SMTP Server             |                           |          |          |         |         |             |
| SNMP                    | Listen Port               |          |          |         |         |             |
| SSL                     | 161                       |          |          |         |         |             |

**SNMP** Configuration

### 4. Using the Custom Scripts

For advanced users, you can write custom scripts that use the FTD REST API to gather statistics about Snort instances. This approach requires familiarity with scripting and API usage.

• REST API

API Access: Ensure that API access is enabled on your FMC.

API Calls: Use the appropriate API calls to fetch Snort statistics and traffic data.

This returns JSON data that you can parse and analyze to determine traffic handled by specific Snort instances.

By combining these methods, you can get a comprehensive understanding of the traffic handled by each Snort instance in your Cisco FTD deployment.